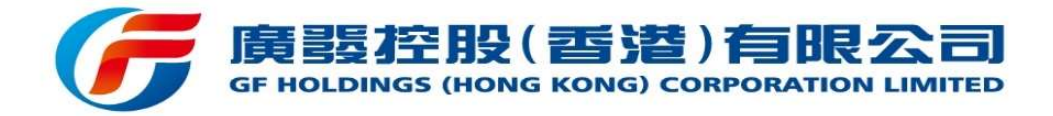

# 信息中心-使用手册

版本信息

2019年11月V1.1

| 1 | 1 系统概述         |    |
|---|----------------|----|
|   | 1.1 功能介绍       |    |
|   | 1.2 用户须知       |    |
| 2 | 2 Web 端使用      |    |
|   | 2.1 用户登录       | 3  |
|   | 2.2 查看用户信息     |    |
|   | 2.3 用户退出       |    |
|   | 2.4 查看全部消息     |    |
|   | 2.5 查看未读消息     | 5  |
|   | 2.6 查看消息详情     | 5  |
|   | 2.7 查询         |    |
|   | 2.8 处理选股选息     |    |
|   | 2.8.1 选股选息登记通知 |    |
|   | 2.8.2 选股选息更新通知 |    |
| 3 | 3 Mobile 端使用   |    |
|   | 3.1 用户登录       |    |
|   | 3.2 查看用户信息     |    |
|   | 3.3 查看主页面      |    |
|   | 3.4 查看指标消息     |    |
|   | 3.5 查看消息详情     |    |
|   | 3.6 查询         | 19 |
|   | 3.7 处理选股讯息     | 20 |
|   | 3.7.1 选股选息登记通知 | 21 |
|   | 3.7.2 选股选息更新通知 |    |

# 目录

# 1 系统概述

#### 1.1 功能介绍

信息中心系统,是一个支持客户登录后查看 IP 短时间登录、新 IP 登入提示、登录系统即时通知等指标消息的系统。

#### 1.2 用户须知

面向对象是,拥有恒生系统客户账号的用户,在登录界面使用正 确的客户账号、密码、验证码登录即可使用系统。

# 2 Web 端使用

### 2.1 用户登录

浏览器地址栏,输入登录地址(请以实际环境为准)→输入正确的 账号、密码、验证码,勾选《网络保安提示》项→点击登录

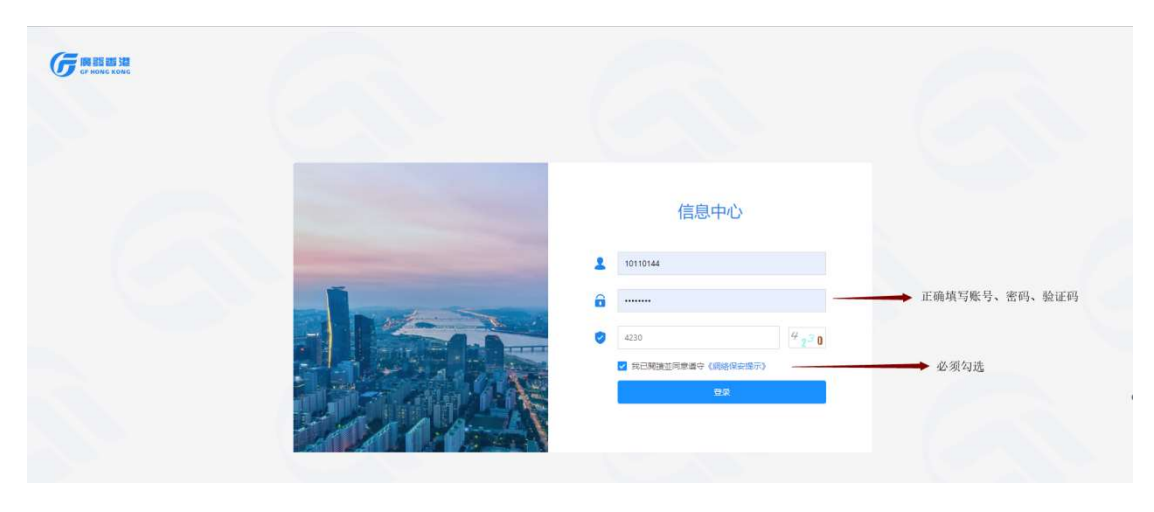

1. 输入正确的信息登录

# 2.2 查看用户信息

用户登录后,查看界面右侧部分:用户信息区与上次登录交易系 统通知

| 22                  | () P短時間整線               |              | 式E 整入系統影响通知         | 國政會戶和議戶<br>的相聲資料 | 登録失敗即時億     知 | (A) ## | 8.硫酸和 (33) 一般語等交易通<br>和                    |
|---------------------|-------------------------|--------------|---------------------|------------------|---------------|--------|--------------------------------------------|
| 图 ( #系成文)           | ● 基金成交                  |              |                     |                  |               |        |                                            |
| 」<br>研究入験課学<br>所有消息 |                         |              | ER                  |                  |               |        |                                            |
| 共3倍記錄,其中未讀記<br>發送編號 | 2時1倍、影響查爾全部來讀信息<br>點控頻型 | 發送內容         |                     | 發送時間             |               | 操作     | $\cap$                                     |
| h983841             | 新P整入提示                  | 本公司債則對關下於(1) | 142:16 01/08/2019)  | 2019-08-0        | 1 13:43:11    | ΞQ     | 書戶名: G******E test1 L******D □ TESTING A/C |
| *h983837            | 新印整入提示                  | 本公司值測到閣下於(1) | 1:35:11 01/08/2019) | 2019-08-0        | 1 13:37:11    | ā      | (新月): 新日本(10110144)                        |
| h974584             | 新P登入提示                  | 本公司傾向到關下於(1) | 107:42 18/06/2019)  | 2019-06-1        | 8 17:08:33    | ΞQ     | 120 cts                                    |
|                     |                         | <.           | 1 > 就至 页            |                  |               |        | 上次登録交易系统通知                                 |
|                     |                         |              |                     |                  |               |        |                                            |
|                     |                         |              |                     |                  |               |        | → 狀態: 失敗                                   |
|                     |                         |              |                     |                  |               |        | 2 城區:                                      |
|                     |                         |              |                     |                  |               |        | 0.11 00000000                              |

#### 1. 查看用户信息

## 2.3 用户退出

用户登录后,在界面右侧-用户信息区,点击"退出"

| Gunne and           |                 |                                |            |                |                   |                                                           |
|---------------------|-----------------|--------------------------------|------------|----------------|-------------------|-----------------------------------------------------------|
| <b>()</b> ±#        | IPAEDopSiddada  |                                | 通          | ① 型線失敗即時通<br>知 | 重設密碼通知     重設密碼通知 | 88 一般遊券交際通<br>知                                           |
| 资券成交     资券成交       | <b>基金成交</b>     | (PO中報通知                        |            |                |                   |                                                           |
| 諸指入孫総字              | BRERWEIN (5)    |                                |            |                | H/                | 5倍思                                                       |
| 所有满思<br>共3%記録, 其中未讓 | 記錄1條,點擊查費全部未讀信息 |                                |            |                |                   | 8                                                         |
| 發送編號                | 監控頻型            | 發送內容                           | 酸活時間       |                | 操作                | 1991 B                                                    |
| h983841             | 新P暨入提示          | 本公司偵測到閣下於(13:42:16 01/08/2019) | 2019-08-01 | 13:43:11       | ΞQ                | 客戶名: G******E test1 L*******D 0 TESTING<br>來戶菜注: 10110144 |
| *h963837            | 新印整入提示          | 本公司傾測到閣下於(13:35:11 01/08/2019) | 2019-08-01 | 13:37:11       | ā                 | W/                                                        |
| h974584             | 新P整入提示          | 本公司值則到麾下於(17:07:42 18/06/2019) | 2019-06-18 | 17:08:33       | Đ                 |                                                           |
|                     |                 | (1)親王                          | ā          |                |                   |                                                           |

1. 用户退出

# 2.4 查看全部消息

点击页面最上方某个指标如"新 IP 登入提示"→查看搜索栏下 方展示的消息列表

| 215                 | () 中短時間登録                        | (1) 新P每入1555 如 型入系统即時通<br>知     | 更改客戶和規戶<br>的相關資料       | 時通 重股密碼通知 | 88 一般證券交易通<br>知                         |
|---------------------|----------------------------------|---------------------------------|------------------------|-----------|-----------------------------------------|
| (49)成交              | <b>N</b>                         |                                 |                        |           |                                         |
| 语输入理想中<br>所有满思      | ingerstranging at ing            | ERVARIA C REAL                  |                        | 用户        | ee<br>O                                 |
| 我这编辑<br>發送编辑        | 10018-19, 10年日日主日本(第1日日)<br>副投類型 | 發送內容                            | 發送時間                   | 授作        | $\cap$                                  |
| *h983841            | 新P整人提示                           | 本公司領創到間下於(13.42:16 01/08/2019)  | 2019-08-01 13:43:11    | ā p:      | 電信: G******E test1 L******D ロ TESTING A |
|                     | 新印题入提示                           | 本公司値創到單下於(13:35:11 01/08/2019)  | 2019-08-01 13:37:11    |           | Gepress: 10110144                       |
| *h983837            |                                  |                                 | 2010 DC 10 20 20 20 20 | -0        | 退出                                      |
| *h983837<br>h974584 | 新印登入提示                           | 本公司值測到電下於(17:07:42 18/06/2019)_ | 2019-06-18 17:06:33    |           |                                         |

1. 查看一个指标的全部消息

## 2.5 查看未读消息

点击页面最上方某个指标如"新 IP 登入提示"→查看搜索栏下 方展示的消息列表→点击"点击查看",跳转后查看未读消息列表(发 送编号标记\*的是未读)

| A                  |                            |                 | 登入系統即時導         | 更改春戶和陽戶   |             |                | 一般得得交易道                                  |
|--------------------|----------------------------|-----------------|-----------------|-----------|-------------|----------------|------------------------------------------|
|                    | P短時間登録                     | 新印度入設示          | <b>M</b>        | 的相聽資料     | 90          |                | 585 M                                    |
| (2) 債務成交           | 0 2452                     | 190中夏通知         |                 |           |             |                |                                          |
| 讲她入现<br>所有满思       | AREANAR O RO               |                 | HH.             |           |             |                |                                          |
| 共3條記録,其中未習<br>發送编號 | 記録2條。記載宣看全部未讀信息<br>NP:約550 | 發送內容            |                 | REIXONN   |             | 1941)<br>1941) | $\sim$                                   |
| *h983841           | 新印度入境示                     | 本公司捕用到關下於(13)42 | 16 01/08/2019)  | 2019-08-0 | 01 13:43:11 | ī              | 春戶名: G******E test1 L******D O TESTING A |
| *h983837           | 新IP算入提示                    | 本公司候測到閣下於(13:35 | :11 01/08/2019) | 2019-08-0 | 01-13:37:11 | ā              | 審戶題號: 10110144                           |
| h974584            | 新印登入提示                     | 本公司值創設閣下於(17:07 | 42 18/06/2019)  | 2019-06-  | 18 17:08:33 | ΞQ             | 通出                                       |
|                    |                            |                 |                 |           |             |                |                                          |

1. 查看一个指标的未读消息

## 2.6 查看消息详情

在某个指标如"新 IP 登入提示"的所有消息列表→点击某条消

#### 息的查看图标→跳转后查看消息详情

|                                                                        | PHEHASEDALS                                                                                                    | (E) 新P型入設示 型入系统部時通知                                                                    | 更改委任和第一     的時間資料     的時間資料     和     和      和      和       和       和        和 |                    | 会的法通知 88 一般證券交易通<br>知                                                         |
|------------------------------------------------------------------------|----------------------------------------------------------------------------------------------------|----------------------------------------------------------------------------------------|----------------------------------------------------------------------------------------------------|--------------------|-------------------------------------------------------------------------------|
| ③ 債券成交                                                                 | Mastr                                                                                                    | 190中预通知                                                                                |                                                                                                    |                    |                                                                               |
|                                                                        |                                                                                                    |                                                                                        |                                                                                                    |                    |                                                                               |
| 诸地入期建学<br>行有消息<br>封持記録,其中未谓记録                                          | 通過運用的日期 巴 通                                                                                                    |                                                                                        |                                                                                                    |                    | 用戶信意                                                                          |
| 36年2月1日<br>有消息<br>37年2日年、其中未満2日年<br>登送編社                               | 新型球期的日期 23 第2<br>246、記錄表看全部未通信員<br>型的機型                                                                                                    | 8355+6M C 83                                                                           | 發出時間                                                                                                    | 1945               | R                                                                             |
| 2018人1012年<br>何前意思<br>53462289、其中未102289<br>10236935<br>1126635        | <ul> <li>              AR2533月か日時 25             in      </li> <li>             R2633月か日時 25             in      </li> <li>             R2633月か日時 25         </li> <li>             R2633月か日時 25         </li> <li>             R2633月か日時 25         </li> <li>             R2633月か日時 25         </li> <li>             R2633月か日時 25         </li> </ul> | 思すたい 中日 「 <b>R R</b> 」<br>登述の大学<br>単立の代表<br>単立の代表<br>第二日 142-16 01/06/2019             | 왕(김유아)<br>2019-68-01 13-63-11                                                                                                    | 握作<br>五            | 東岸岳<br>東岸岳: Comme Kenti Lommo D TESTINGA<br>東岸岳: Comme Kenti Lommo D TESTINGA |
| 2019年入期2017年<br>有消息<br>319年2日後,其中未調22歳<br>整注編號<br>19583841<br>19583837 | <ul> <li>         () 通道部時日前         (2) () () () () () () () () () () () () ()</li></ul>                                                                                                    | (RZ) (RZ) (RZ) (RZ)<br>(RZ)(R)<br>(RZ)(RZ)<br>(RZ)(RZ)(RZ)(RZ)(RZ)(RZ)(RZ)(RZ)(RZ)(RZ) | 동교부에<br>2019-08-01 1343/11<br>2019-08-01 1343/11                                                                                                    | (新作)<br>(近)<br>(元) | 第単信題<br>条戸岳: G                                                                |

1. 点击某条消息的查看图标

| 2 ±5                                                                 | () 中植砷酸酸绿                                      | 前中亞入總示            | 型入系統即時運<br>加                    | 更改者戶和賬戶<br>的相關資料     | ① 型線失敗即時通<br>加 |                                                                                                    | 08 一般證券交易通<br>知                                                 |
|----------------------------------------------------------------------|------------------------------------------------|-------------------|---------------------------------|----------------------|----------------|----------------------------------------------------------------------------------------------------|-----------------------------------------------------------------|
| 4 使导成文                                                               |                                                | IPO中簽递知           |                                 |                      |                |                                                                                                    |                                                                 |
| 延編録: H963841<br> 起題時間: 2019-06-01<br>  約6週間: 新戸型入場テ<br> 設置内容: 本公司後美田 | 1340-11.<br>5<br>18 FB(1342-16-01,08(2019) 8/7 | 資料のなり取入のの成上版件、面積の | nquity: 400-869-5375 (中面 / +852 | - 37 19-1 208 (BPR), | (<br>#1        | 1995年<br>第1月5日<br>1997年<br>1997年<br>1997<br>1997 | は<br>保: Comme Switt (commo 2) 1551(657)<br>単戸研究: 10110144<br>通知 |

#### 2. 查看该消息详情

## 2.7 查询

在某个指标如"新 IP 登入提示"的所有消息页→在关键字或日 期区间输入要查询的→点击搜索后查看

| 25                                                                                                    | (P短時間葉線                             | ■ 新P登入版示 ● 新P登入版示                              | 図 更改本戶和議戶<br>的相關資料             |        | 重知 我證券交易通<br>知                          |
|----------------------------------------------------------------------------------------------------|-------------------------------------|------------------------------------------------|--------------------------------|--------|-----------------------------------------|
| ①     ④     ⑦     ⑦     ⑦     ⑦     ⑦     ⑦     ⑦     ⑦     ⑦     ⑦     ⑦     ⑦     ⑦     ⑦     ⑦     ⑦     ⑦     ⑦     ⑦     ⑦     ⑦     ⑦     ⑦     ⑦     ⑦     ⑦     ⑦     ⑦     ⑦     ⑦     ⑦     ⑦     ⑦     ⑦     ⑦     ⑦     ⑦     ⑦     ⑦     ⑦     ⑦     ⑦     ⑦     ⑦     ⑦     ⑦     ⑦     ⑦     ⑦     ⑦     ⑦     ⑦     ⑦     ⑦     ⑦     ⑦     ⑦     ⑦     ⑦     ⑦     ⑦     ⑦     ⑦     ⑦     ⑦     ⑦     ⑦     ⑦     ⑦     ⑦     ⑦     ⑦     ⑦     ⑦     ⑦     ⑦     ⑦     ⑦     ⑦     ⑦     ⑦     ⑦     ⑦     ⑦     ⑦     ⑦     ⑦     ⑦     ⑦     ⑦     ⑦     ⑦     ⑦     ⑦     ⑦     ⑦     ⑦     ⑦     ⑦     ⑦     ⑦     ⑦     ⑦     ⑦     ⑦     ⑦     ⑦     ⑦     ⑦     ⑦     ⑦     ⑦     ⑦     ⑦     ⑦     ⑦     ⑦     ⑦     ⑦     ⑦     ⑦     ⑦     ⑦     ⑦     ⑦     ⑦     ⑦     ⑦     ⑦     ⑦     ⑦     ⑦     ⑦     ⑦     ⑦     ⑦     ⑦     ⑦     ⑦     ⑦     ⑦     ⑦     ⑦     ⑦     ⑦     ⑦     ⑦     ⑦     ⑦     ⑦     ⑦     ⑦     ⑦     ⑦     ⑦     ⑦     ⑦     ⑦     ⑦     ⑦     ⑦     ⑦     ⑦     ⑦     ⑦     ⑦     ⑦      ⑦     ⑦     ⑦     ⑦     ⑦     ⑦     ⑦     ⑦     ⑦     ⑦     ⑦     ⑦     ⑦     ⑦     ⑦     ⑦     ⑦     ⑦     ⑦     ⑦     ⑦     ⑦     ⑦     ⑦     ⑦     ⑦     ⑦     ⑦     ⑦     ⑦     ⑦     ⑦     ⑦     ⑦     ⑦     ⑦     ⑦     ⑦     ⑦     ⑦     ⑦     ⑦     ⑦     ⑦     ⑦     ⑦     ⑦     ⑦     ⑦     ⑦     ⑦     ⑦     ⑦     ⑦     ⑦     ⑦     ⑦     ⑦     ⑦     ⑦     ⑦     ⑦     ⑦     ⑦     ⑦     ⑦     ⑦     ⑦     ⑦     ⑦     ⑦     ⑦     ⑦     ⑦     ⑦     ⑦     ⑦     ⑦     ⑦     ⑦     ⑦     ⑦     ⑦     ⑦     ⑦     ⑦     ⑦     ⑦     ⑦     ⑦     ⑦     ⑦     ⑦     ⑦     ⑦     ⑦     ⑦     ⑦     ⑦     ⑦     ⑦     ⑦     ⑦     ⑦     ⑦     ⑦     ⑦     ⑦     ⑦     ⑦     ⑦     ⑦     ⑦     ⑦     ⑦     ⑦     ⑦     ⑦     ⑦     ⑦     ⑦     ⑦     ⑦     ⑦     ⑦     ⑦     ⑦     ⑦     ⑦     ⑦     ⑦     ⑦     ⑦     ⑦     ⑦     ⑦     ⑦     ⑦     ⑦     ⑦     ⑦     ⑦     ⑦     ⑦     ⑦     ⑦     ⑦     ⑦     ⑦     ⑦     ⑦     ⑦     ⑦     ⑦     ⑦     ⑦     ⑦     ⑦     ⑦     ⑦     ⑦     ⑦     ⑦     ⑦     ⑦     ⑦     ⑦     ⑦     ⑦     ⑦     ⑦ | 🔗 Hasta                             |                                                |                                |        |                                         |
| · 通输入服健学                                                                                                    | 2019-06-20                          |                                                |                                |        | 用戶信息                                    |
| TTO MARK                                                                                                    |                                     |                                                |                                |        | Q                                       |
| 1797年12日<br>年2月8日日朝、 岡中米日<br>1912年9月1                                                                                                    | 122個1條,影響豐豐全部未讀信息<br>整论領型           | 發送內容                                           | 80 (300-510)                   | 现作     | 8                                       |
| нтналаса<br>#2463288, М.Ф.Ж.В<br>ВЛ234651<br>1983841                                                                                                    | 記録148. 影響音音全部未讀信息<br>整控編號<br>新印隆入總示 | <b>酸</b> 進内容<br>本公司傾向到版下約(1342:16 01/08/2019)_ | BLIX6910<br>2019-08-01 1343:11 | 握作<br> | 客声后: G*****E test1 L*****D I TESTING AI |

#### 2.8 处理选股选息

#### 2.8.1 选股选息登记通知

【1】**查看通知详情**:点击上方"选股选息登记通知"指标→点击消息列表中一项的"查看"图标→进入详情查看

|                         | (2) IP短時開登線                                                                                                    | <b>東</b> 新P登入揭示                       | 型入系统即時通<br>知 | 更改書戶和賬戶<br>的相關資料 | 日 登線矢敗即時通<br>知   | ① 重設密碼通知   | 88 向第三方語戶轉<br>移資金通知 |
|-------------------------|----------------------------------------------------------------------------------------------------|---------------------------------------|--------------|------------------|------------------|------------|---------------------|
| 150 一般證券交易通<br>知        | 参 差放系统待辦握<br>醒                                                                                                    | 2 股票波動提示                              | ロチ 股票集中提示    | ▲ 債券成次           | 基金规文             | (190中簽通知   | ● 股票停牌提示            |
| (建金融資業務<br>離介           | 日 選股道思更新通知                                                                                                    | N N N N N N N N N N N N N N N N N N N |              |                  |                  |            |                     |
| 清输入關鍵字 部                | ABRIDATIO D                                                                                                    |                                       | #II          |                  |                  | 用戶位        | 围                   |
| 所有满思<br>共1修記録,其中未讀記録0條。 | 影影查看全部未讀信息                                                                                                    |                                       |              |                  |                  |            | 2                   |
| <b>驳送编试</b>             | 医控频型                                                                                                    | 發送内容                                  |              | 酸送時間             |                  | 操作         | 7 3                 |
| gen1073080              | 12月1日日 11月1日日 11月1日 11月1日 11月11日 11月11日 11月11日 11月11日 11月11日 11月11日 11月11日 11月11日 11月11日 11月11日 11月11日 11月11101 111101 111101 11101 1101 1101 1101 1101 1101 1101 1101 1101 1101 1101 1101 1101 1101 1101 1101 1101 1101 1101 1101 1101 1101 1101 1101 1101 1101 1101 1101 1101 1101 1101 1101 1101 1101 1101 1101 1101 1101 1101 1101 1101 1101 1101 1101 1101 1101 1101 1101 1101 1101 1101 1101 1101 1101 1 | 閣下持股中的4有一個選                           | 股選應的公司行動正    | 2019-11-0        | 06-11:28:52      | <u>-</u> Q | 春戶谷:                |
|                         |                                                                                                    | < 1                                   | ) 跳至 页       |                  |                  |            | wr/mass-            |
|                         |                                                                                                    |                                       | 1. 查看        | 列表的一项            | 页                |            |                     |
| 閣下持股中的4有一個選股            | 選島的公司行動正等待閣                                                                                                    | 下的指示。請打開信息作出                          | 選擇。          | 80 350           |                  |            |                     |
| 版表白你:                   | 3 300                                                                                                    |                                       |              | 版示T<br>除自日       | THE - 2019/10/18 |            |                     |
| 过户日期:                   | : 2019/10/23 - 2019/10/2                                                                                                    | 3                                     |              | 预计派发日            | 日期:2019/10/21    |            |                     |
| 截止回复日期:                 | : 2019/11/06                                                                                                    |                                       |              | 红利市              | 币种: HKD          |            |                     |
| 红利额:                    | : 0.025                                                                                                    |                                       |              | 选股份              | 介格: 17.64        |            |                     |
| 默认选择:                   | : 选息                                                                                                    |                                       |              |                  |                  |            |                     |
| 公告:                     | 2200                                                                                                    |                                       |              |                  | 0.00             |            |                     |
| 共可获股息:                  | 82.50                                                                                                    |                                       |              | 共可获服             | g数:0             |            |                     |
| 备注:                     | E                                                                                                    |                                       |              |                  |                  |            | h                   |
| 大叫 <i>就</i> 放意:<br>备注:  |                                                                                                    |                                       |              | 378 (F3+         | xxx . U          |            | ĥ                   |

2. 查看详情

【2】提交选择:点击上方"选股选息登记通知"指标→点击消息列 表中一项的"查看"图标→进入详情→编辑"选息股数"或"选股股 数"、"备注"(非必填)→点击"提交"→提交成功,收到新的选股选 息更新通知

备注: 1.如果某个"选股选息"业务,客户从未提交选择、或者其经纪人在 工单帮助回复以及运营人员在业务详情编辑回复,"选股选息登记通知"详情可 以编辑后提交选择,否则无法编辑,看到的是通知的历史信息。

2.编辑"选息股数"(0到持仓量),"选股股数"自动计算(持仓量-选息股数), 反过来亦是。自动计算字段:共可获股息(选息股数\*红利额)、共可获股数(选 股股数\*红利额/选股价格,直接取整)。

**3**..如果 选股股数-共可获股数\*选股价格/红利额 >= 1,则界面会提示:输入的选股股数会有剩余股数。

| 股票名称:   | WHARF HOLDINGS          | 設票代码: 4<br>除自日期 · 2019/10/18 |
|---------|-------------------------|------------------------------|
| 过户日期:   | 2019/10/23 - 2019/10/23 | 预出版发目期:2019/10/21            |
| 截止回复日期: | 2019/11/06              | 紅利市种: HKD                    |
| 紅利额:    | 0.025                   | 遇股价格: 17.64                  |
| 默认选择:   | 选息                      |                              |
| 公告:     |                         |                              |
| 选息股数:   | 1000                    | 进股股股数: 2300                  |
| 共可获股息:  | 25.00                   | 共可获股数:3                      |
| 备注:     | 我已经告阅                   |                              |
|         |                         |                              |

1. 在详情编辑后提交

| 股票名称: WHARF HOLDINGS          | 股票代码: 4            |  |
|-------------------------------|--------------------|--|
| 持仓量: 3,300                    | 除息日期: 2019/10/18   |  |
| 过户日期: 2019/10/23 - 2019/10/23 | 预计派发日期: 2019/10/21 |  |
| 截止回复日期: 2019/11/06            | 红利币种: HKD          |  |
| 紅利额: 0.025                    | 选股价格: 17.64        |  |
| 默认选择:选思                       |                    |  |
| 公告:                           |                    |  |
| 选息股数: 3,300                   | 选股股数 : 0           |  |
| 共可获股息: 82.50                  | 共可获殷数:0            |  |
| 备注:                           |                    |  |
|                               |                    |  |

2. 已经回复,看到通知的历史信息

#### 2.8.2 选股选息更新通知

【1】更新选择:点击上方"选股选息更新通知"指标→点击消息列 表中一项的"查看"图标→进入详情→编辑"选息股数"或"选股股 数"、"备注"(非必填)→点击"提交"→提交成功,收到新的选股选 息更新通知

| 2 ±#           | P短時間登線        | 即 新P登入提示          | 型入系統即時通<br>知 | 夏政務戶和賬戶<br>的相關資料 | ① 登線失敗即時通<br>知 | 重設密碼通知 | 88 向第三方賬戶轉<br>移資金通知 |
|----------------|---------------|-------------------|--------------|------------------|----------------|--------|---------------------|
| 一般證券交易通<br>知   | 趁放系统待期提     置 | 2 股票波動提示          | (1) 股票集中提示   | <b>●</b> 债券成交    | ● 基金成交         |        | <b>股票停</b> 構提示      |
| 保證金融資業務<br>關介  | D BREBERN     | (月) 選股選舉登記通<br>知  |              |                  |                |        |                     |
|                |               |                   |              |                  |                |        |                     |
| 詞輸入關鍵字         | MANNAGH C     |                   | 84           |                  |                | 用戶信    | 息                   |
| 所有满息           |               |                   |              |                  |                |        | 0                   |
| 共1條記錄,其中未讓記錄1條 | 8. 點擊蓋看全部未讀信息 |                   |              |                  | <b>_</b>       |        | X                   |
| 發送續號           | 整控频型          | 酸送内容              |              | 發送時間             |                | 操作     | * 5.0               |
| *gen1073100    | 迴殺選息更新通知      | 本公司已在2019/11/06 1 | 3:4          | 2019-11-0        | 6 13:42:35     | īq     | 每户名:<br>客戶服號:       |
|                |               | < 1               | > 跳至 页       |                  |                |        | 退出                  |

1. 查看更新通知的详情

| 記日在2019/11/06 13:57:16收到閣下開於4的選股選舉的指示。             |                          |  |  |  |
|----------------------------------------------------|--------------------------|--|--|--|
| 股票名称: WHARF HOLDINGS                               | 股票代码: 4                  |  |  |  |
| 持仓量: 3,300                                         | 除周日期: 2019/10/18         |  |  |  |
| 过户日期: 2019/10/23-2019/10/23                        | 预计派发日期: 2019/10/21       |  |  |  |
| 截止回复日期: 2019/11/06                                 | 红利币种: HKD                |  |  |  |
| 紅利额: 0.025                                         | 选股价格: 17.64              |  |  |  |
| 默认选择:选思                                            |                          |  |  |  |
| 公告:                                                |                          |  |  |  |
| 选息股数: 100                                          | 进股股数: 3200               |  |  |  |
| 共可获股息: 2.50                                        | 編入的通過跟較会有剩余級数<br>共可获服数:4 |  |  |  |
| 备注: 找更新选择                                          |                          |  |  |  |
| \<br>``                                            |                          |  |  |  |
| :: 最終還得的股息全額會受到手模裁影響。詳博請參稱本公司的網站或在app內直開。<br>提交 短回 |                          |  |  |  |

2. 编辑后提交最新的选择

# 3 Mobile 端使用

# 3.1 用户登录

打开移动端信息中心→输入交易账号,登陆客户密码及验证码, 查看网络保安提示链接→点击已阅读→勾选'我已阅读并同意遵守 《网络保安提示》'→点击登入。

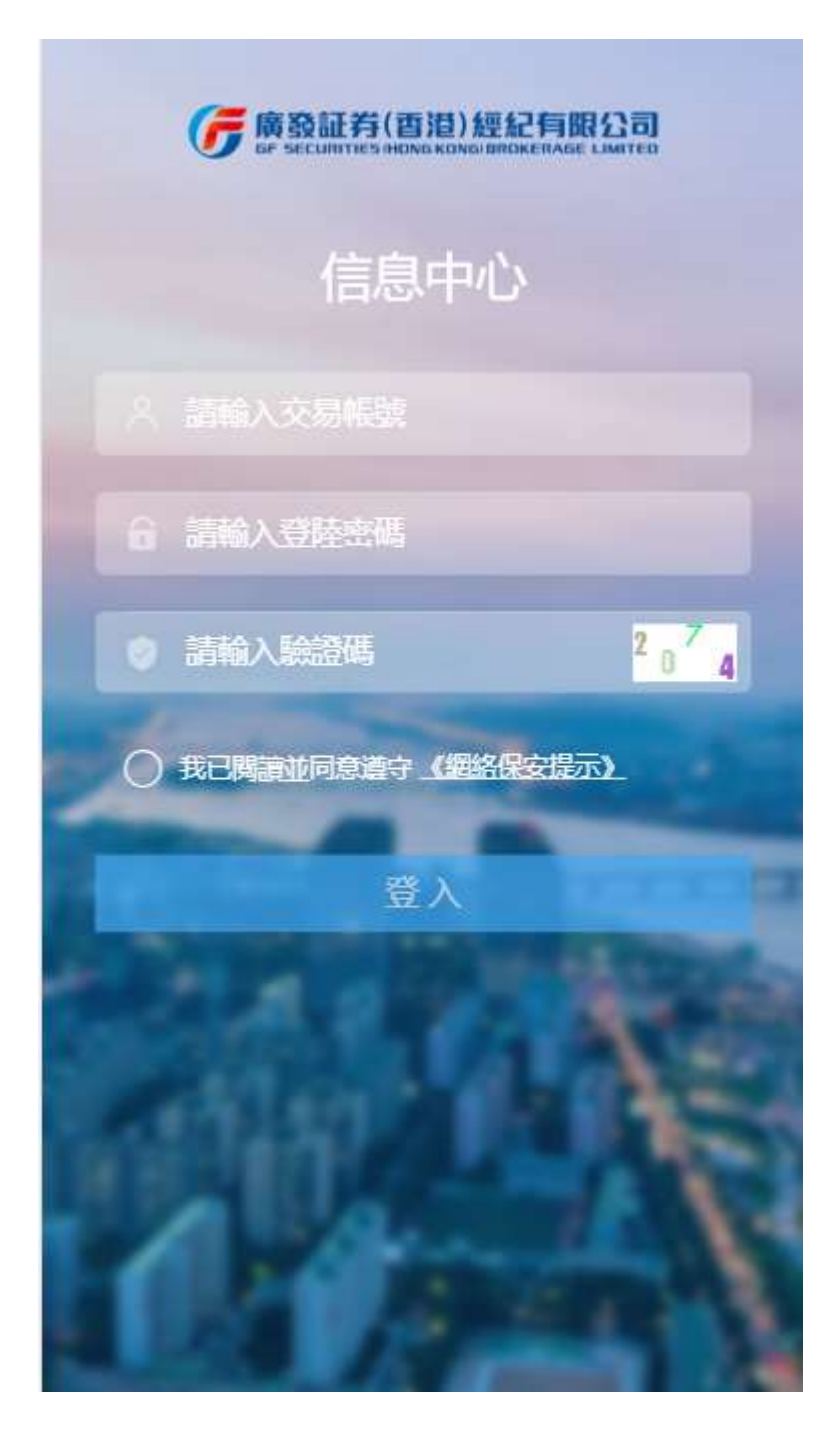

1.登陆界面

#### (肩 廣發証券(香港)經紀有限公司

#### 網絡保安提示

本網頁載有廣發證券(香港) 經紀有限 公司的網路系統保安資訊。閣下使用網路 系統交易前,請留意以下安全提示以降低 帳號被駭客入侵的風險:

#### 1. 保護您的個人電腦

- 僅從可信任的網站下載軟體,且定期 安裝安全更新。
- 在電腦上安裝防毒軟體。
- 僅在使用可信任的電腦和網路時才登入交易帳戶。

4

為電腦設置登錄密碼且設置自動鎖
 定。

# 2. 保護您的移動裝置 (手機和平板)

- 僅從可信任的網站/應用市場下載 app,且定期安裝安全更新。
- 不要用root或Jallbreak (越獄)等方 法來破解您的移動裝置。
- 僅在使用可信任的移動裝置和網路時 才登入交易帳戶。
- 為移動裝置設置登錄密碼且設置自動 鎖定。

已閱讀

2. 阅读网络保安提示

## 3.2 查看用户信息

【1】点击右上角人头标志→查看用户信息

【2】头像模块显示用户姓名和账号,下方显示上次登陆系统信息

【3】点击'退出',将回到登陆界面。

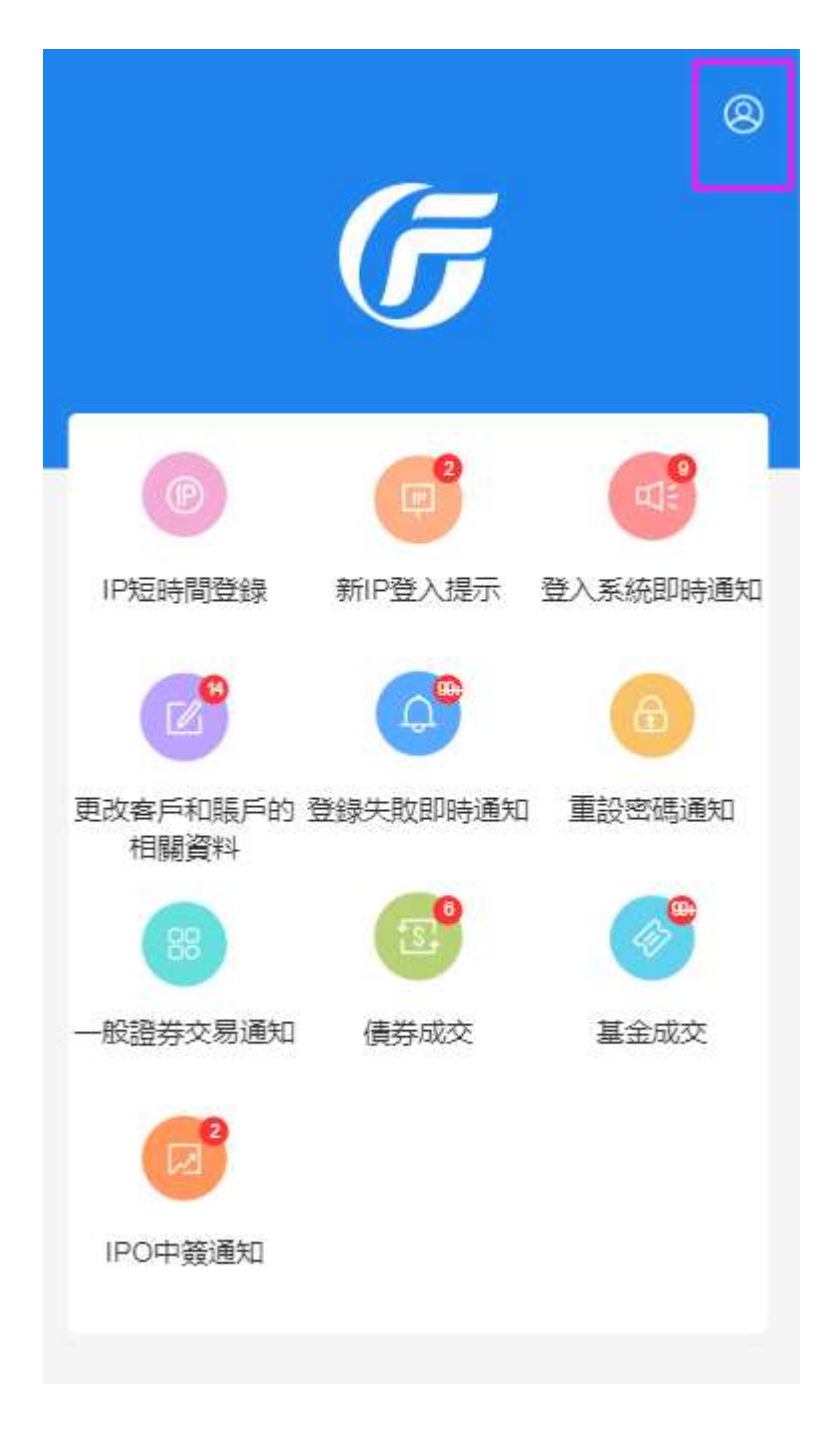

1. 点击客户信息

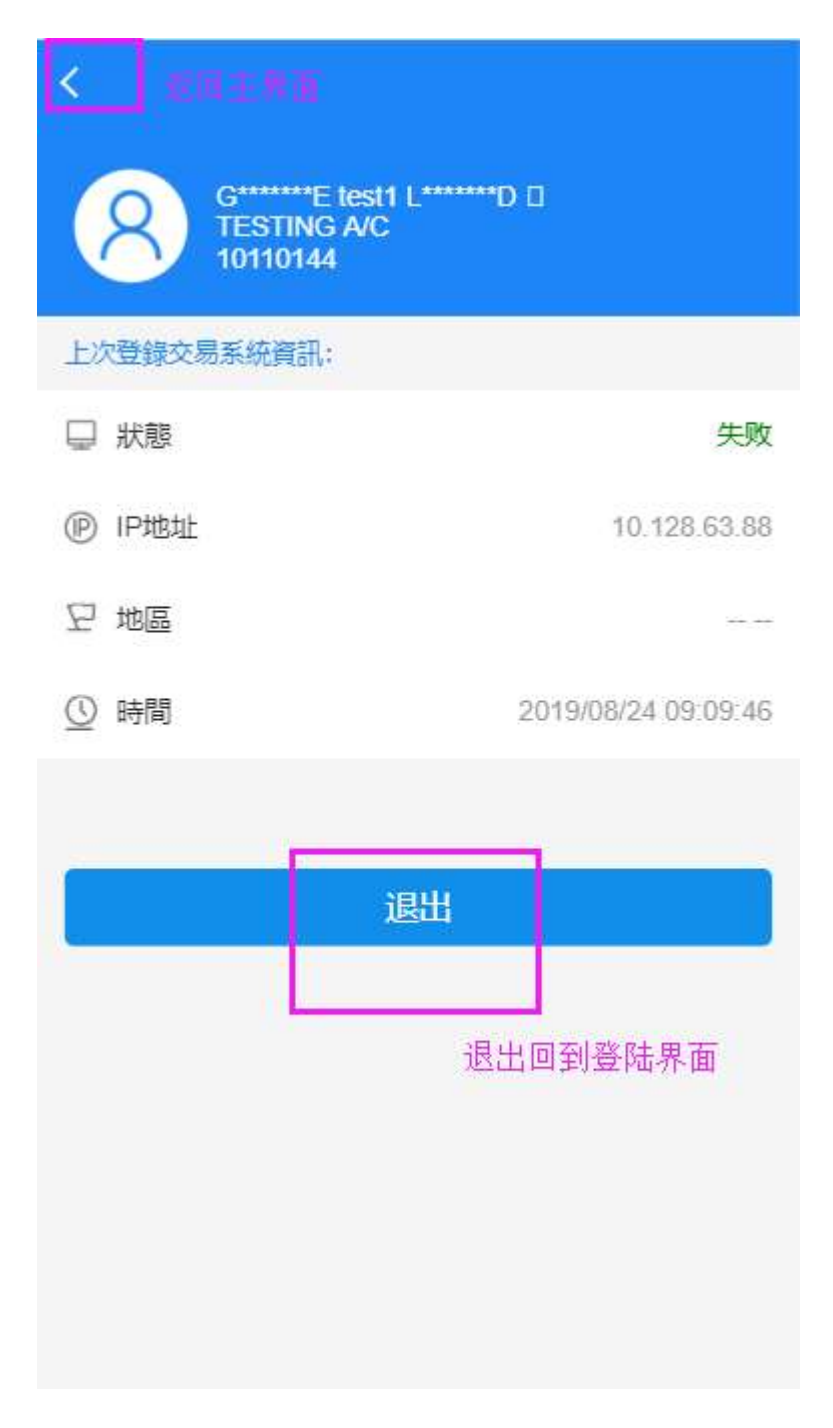

#### 2. 查看客户信息

### 3.3 查看主页面

【1】查看主页面,显示各个指标的名称

【2】各个指标右上角显示的数字表示有多少条未读网页信息,若已 阅读,则没有显示数字;超过 99 条未阅读的显示 99+。

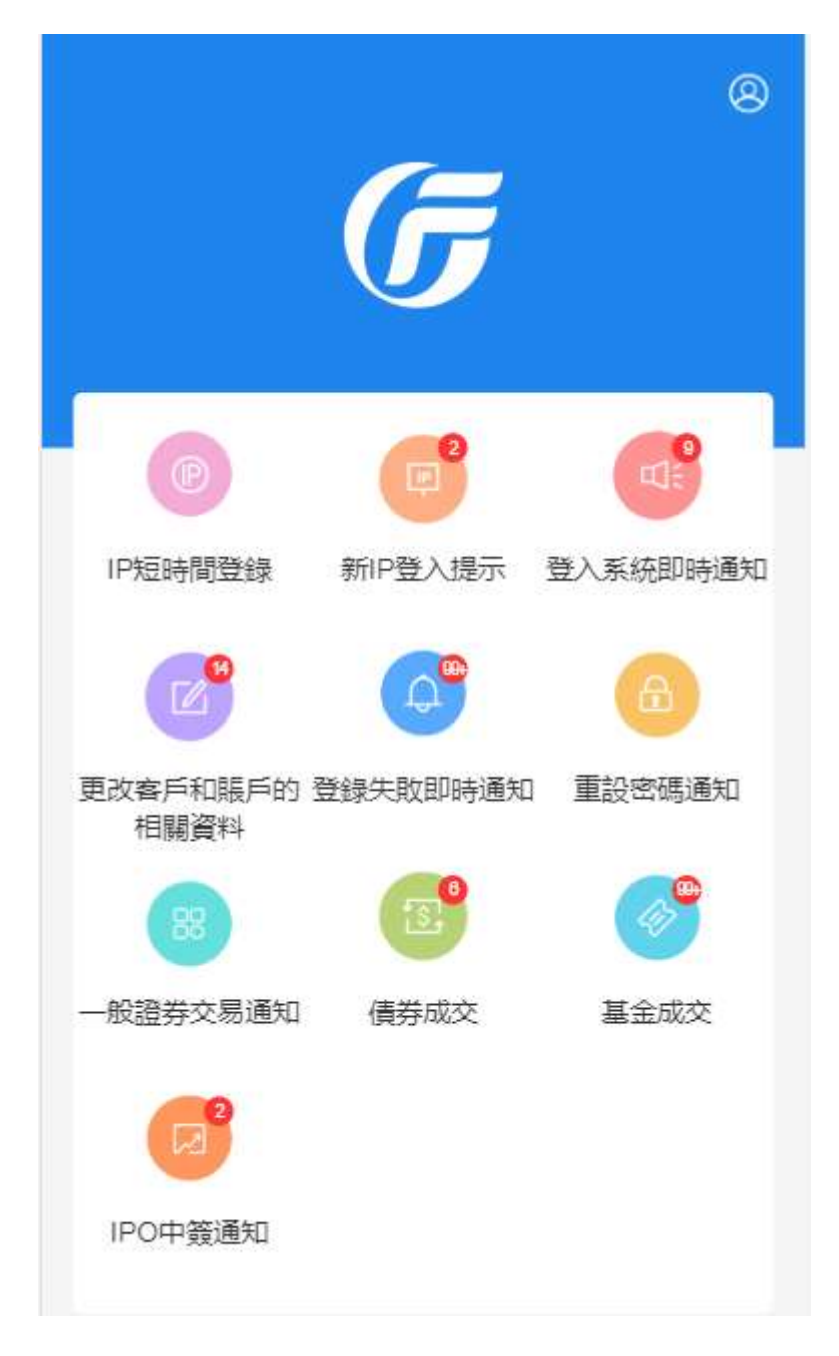

1. 查看主页面

# 3.4 查看指标消息

- 【1】主界面点击指标→查看该指标所有网页信息
- 【2】第一行显示统计消息总数和未读消息的数量
- 【3】消息标题前面如果显示红点,则表示该消息未阅读;若没有显

示红点,则表示消息已阅读。

【4】往上滚动可刷新当前信息,往下滚动可不断加载数据。

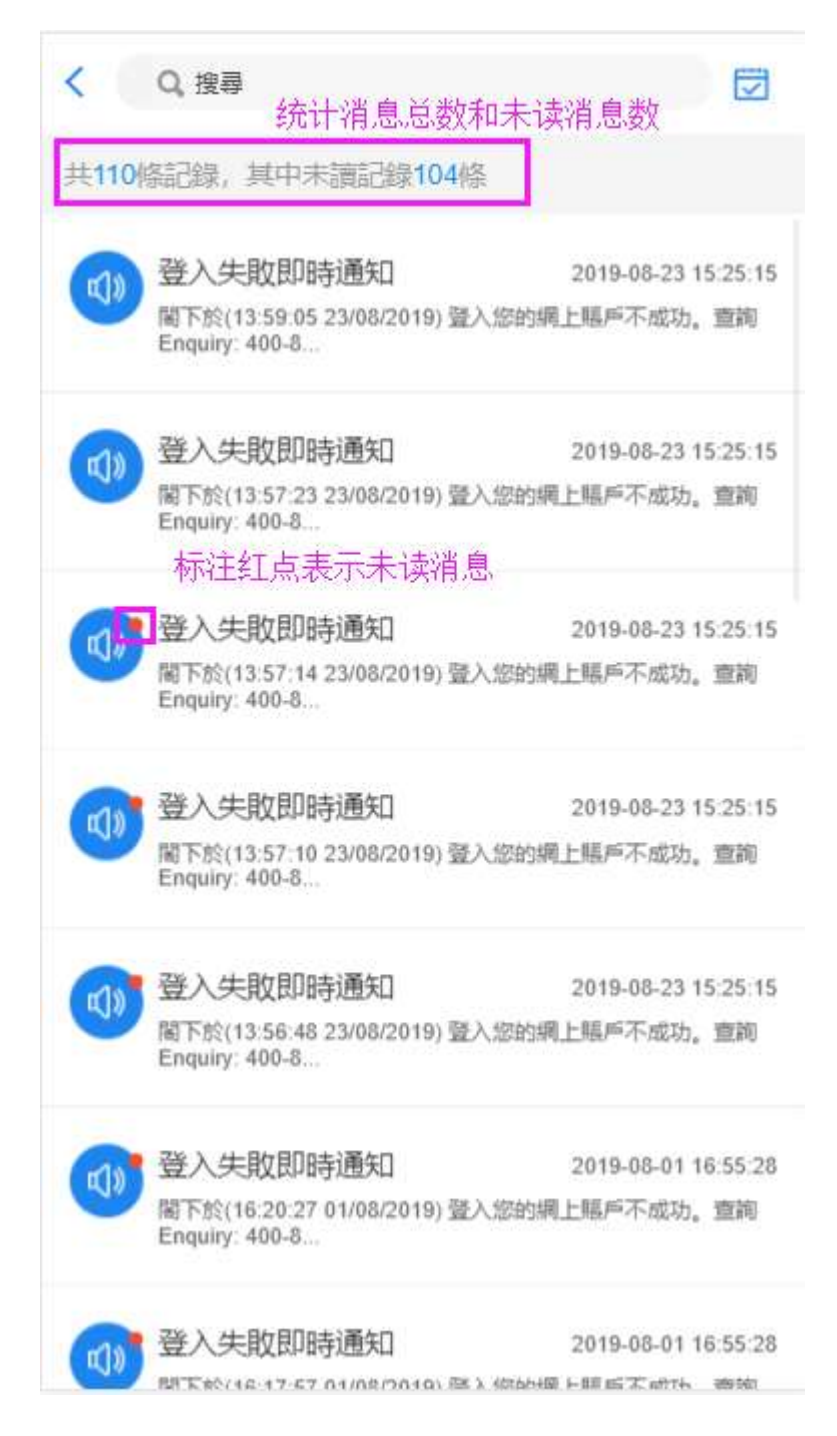

1. 查看指标所有网页信息

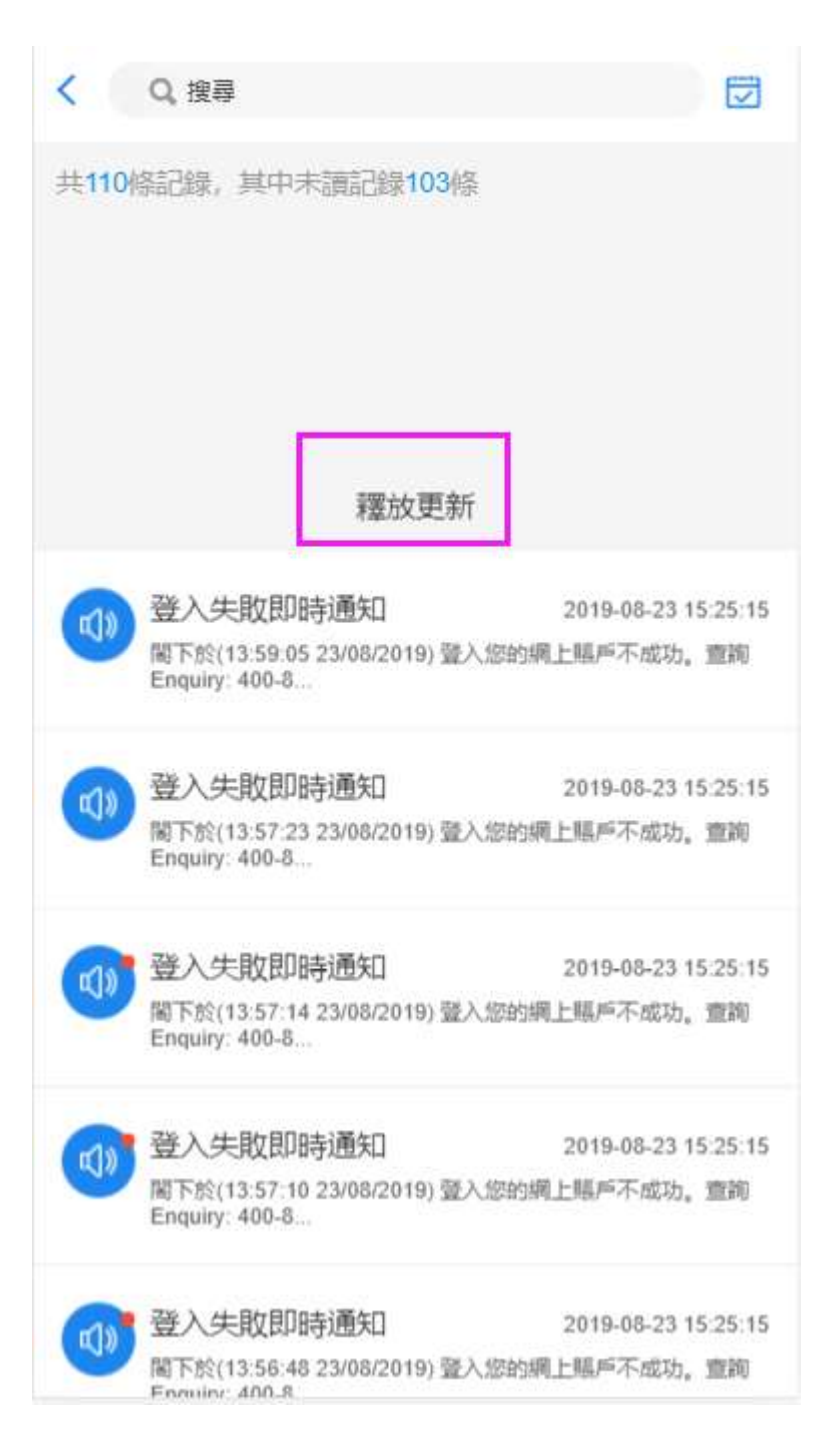

2. 刷新页面信息

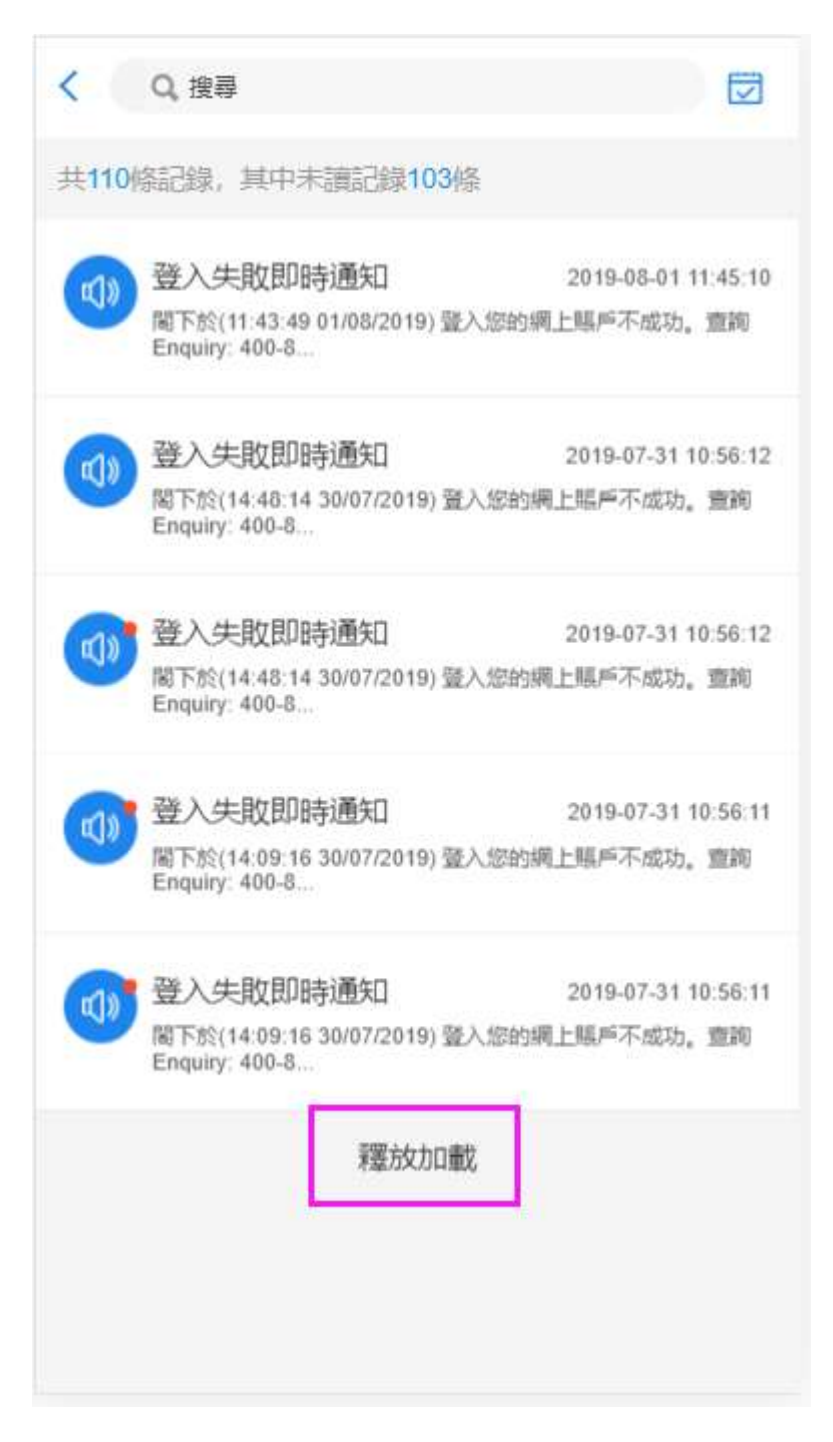

3. 加载页面记录

## 3.5 查看消息详情

【1】点击消息,进入消息详情查看详情信息

【2】点击返回按钮,可回到所有消息页面

【3】点击上一条或下一条,可以查看上一条或下一条的详细信息。

| < 消息详情<br>点击返回,回到所有记录                                                                                                    |  |  |  |  |
|----------------------------------------------------------------------------------------------------|--|--|--|--|
| <b>登入失敗即時通知</b><br>編號: h989821 時間: 2019-08-23 15:25:15<br>閣下於(13:59:05 23/08/2019) 登入您的網上賬戶不成功。查<br>詢Enquiry: 400-869-5575 (中國) / +852- 3719-1288 (香<br>港)。 |  |  |  |  |
| < 上一條 下一條 >                                                                                                    |  |  |  |  |
| 可点击上一条,下一条,查看详情信息                                                                                                    |  |  |  |  |

1. 查看消息详情

3.6 查询

【1】指标列表页面,点击右上角日历图标,选择开始日期和结束日

期,点击'确定'→列表显示选择日期范围内的记录。

【2】点击'清空',显示所有记录。

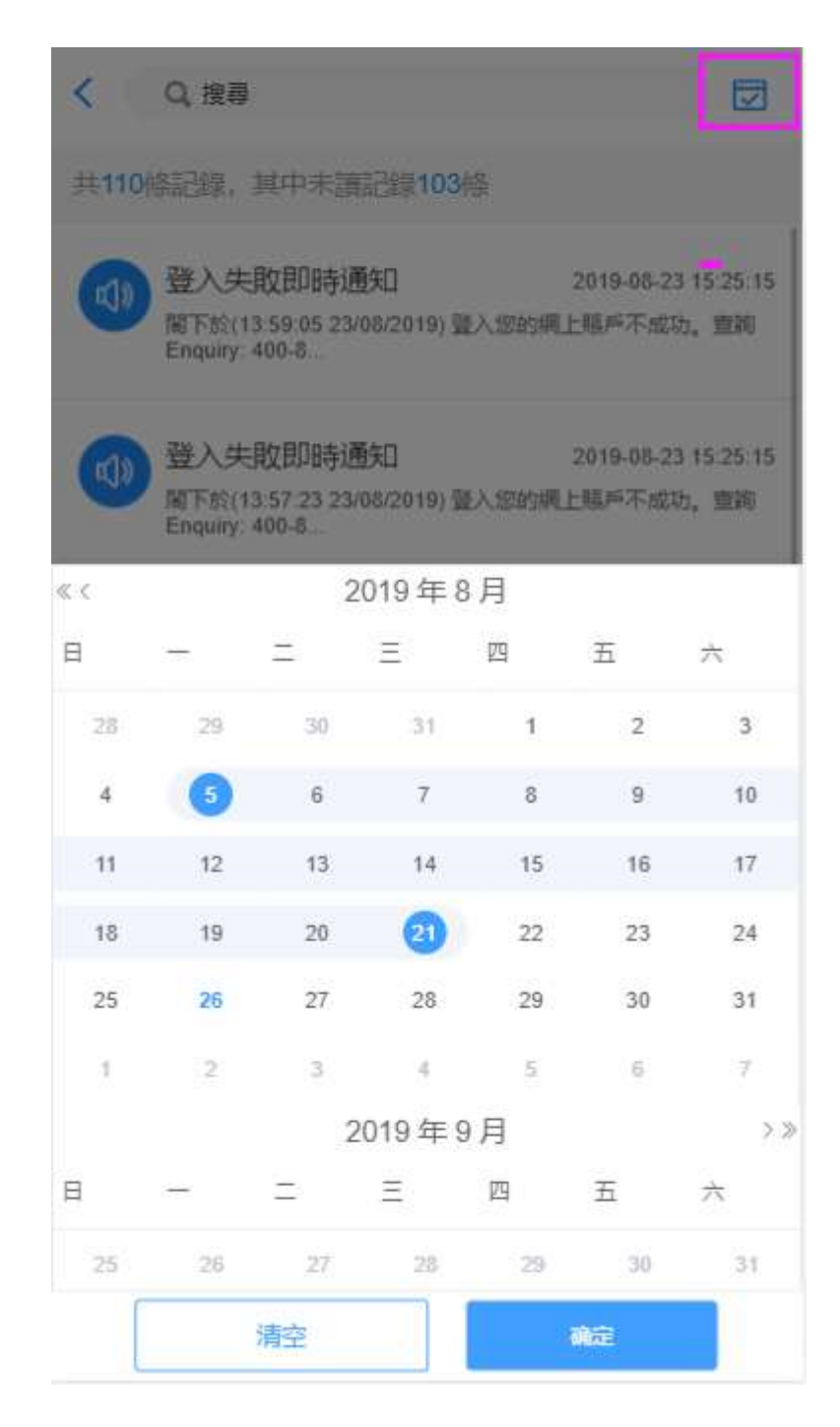

1.搜索记录

### 3.7 处理选股讯息

#### 3.7.1 选股选息登记通知

【1】**提交选择:**点击"选股选息登记通知"指标→点击消息列表中的一项→进入详情→编辑"选息股数"或"选股股数"、"备注"(非必填)→点击"提交"→提交成功,收到新的选股选息更新通知。

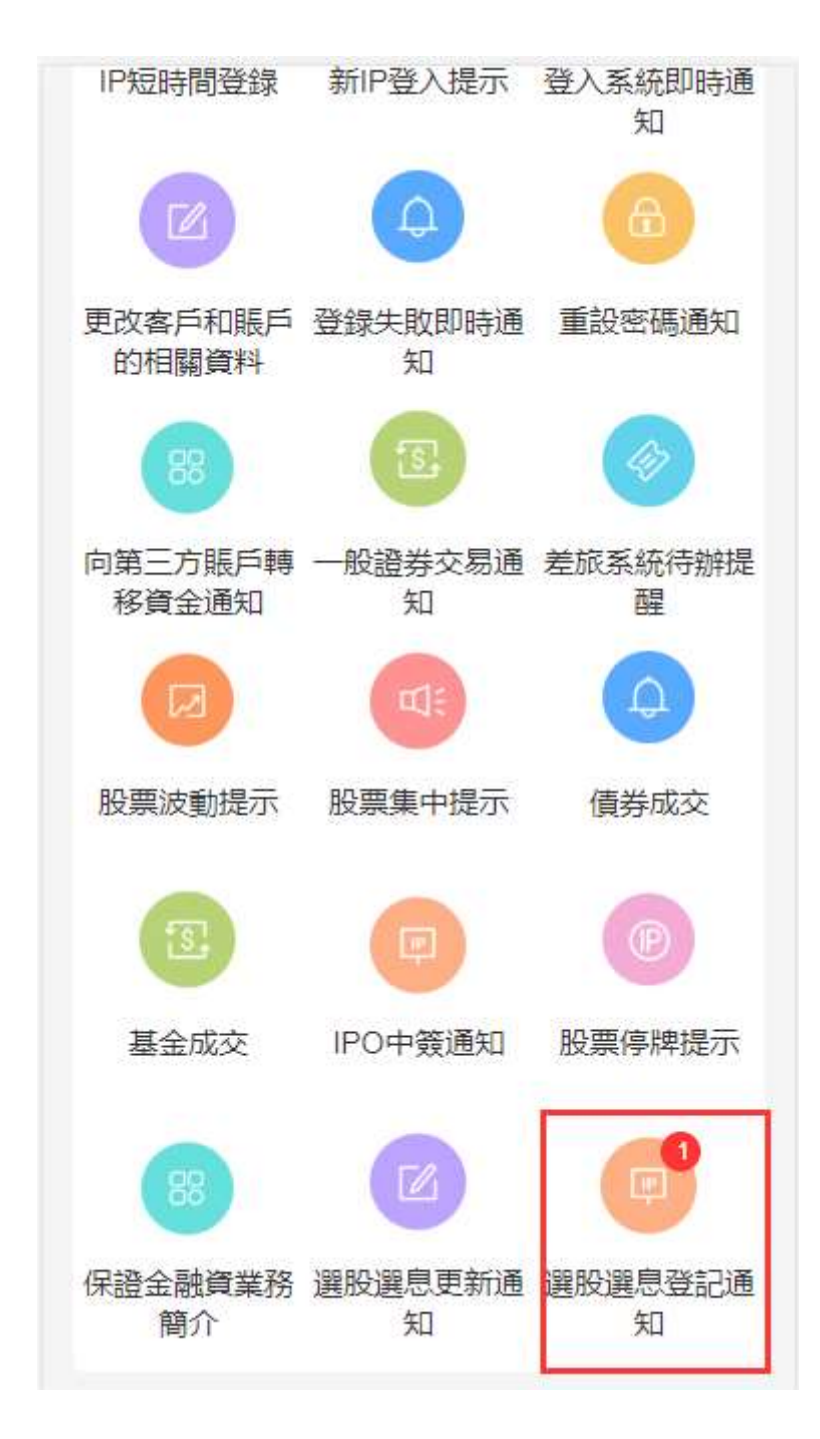

1. 查看登记通知列表

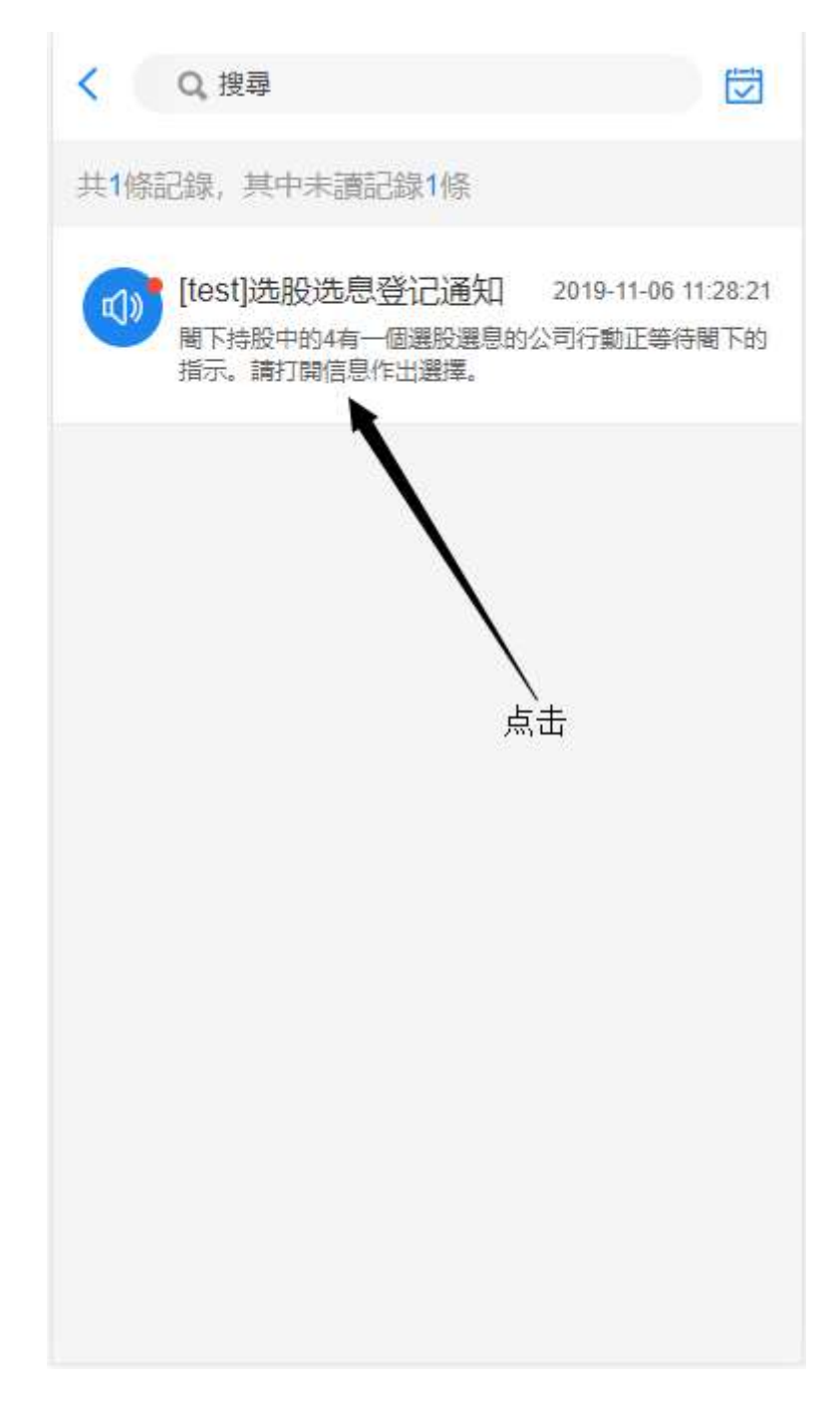

2. 进入通知详情

| 截止回复日期:                                       |       | 2019/11/06 |  |
|-----------------------------------------------|-------|------------|--|
| 红利币种:                                         |       | HKD        |  |
| 红利额:                                          |       | 0.025      |  |
| 选股价格:                                         |       | 17.64      |  |
| 默认选择:                                         |       | 选息         |  |
| 公告:                                           |       |            |  |
| 选息股数:                                         |       | 2000       |  |
| 选股股数:                                         |       | 2000       |  |
| 共可获股息:                                        |       | 50.00      |  |
| 共可获股数:                                        |       | 2          |  |
| 备注:                                           | 我正在选择 |            |  |
| 提示:最終獲得的股息金額會受到手續費影響。詳<br>情請參問本公司的網站或在app内查閱。 |       |            |  |
| 提交                                            |       | 返回         |  |

3. 编辑选择并提交

#### 3.7.2 选股选息更新通知

【1】更新选择:点击界面"选股选息更新通知"→点击消息列表中 的一项→进入详情→编辑"选息股数"或"选股股数"、"备注"(非 必填)→点击"提交"→提交成功,收到新的选股选息更新通知。

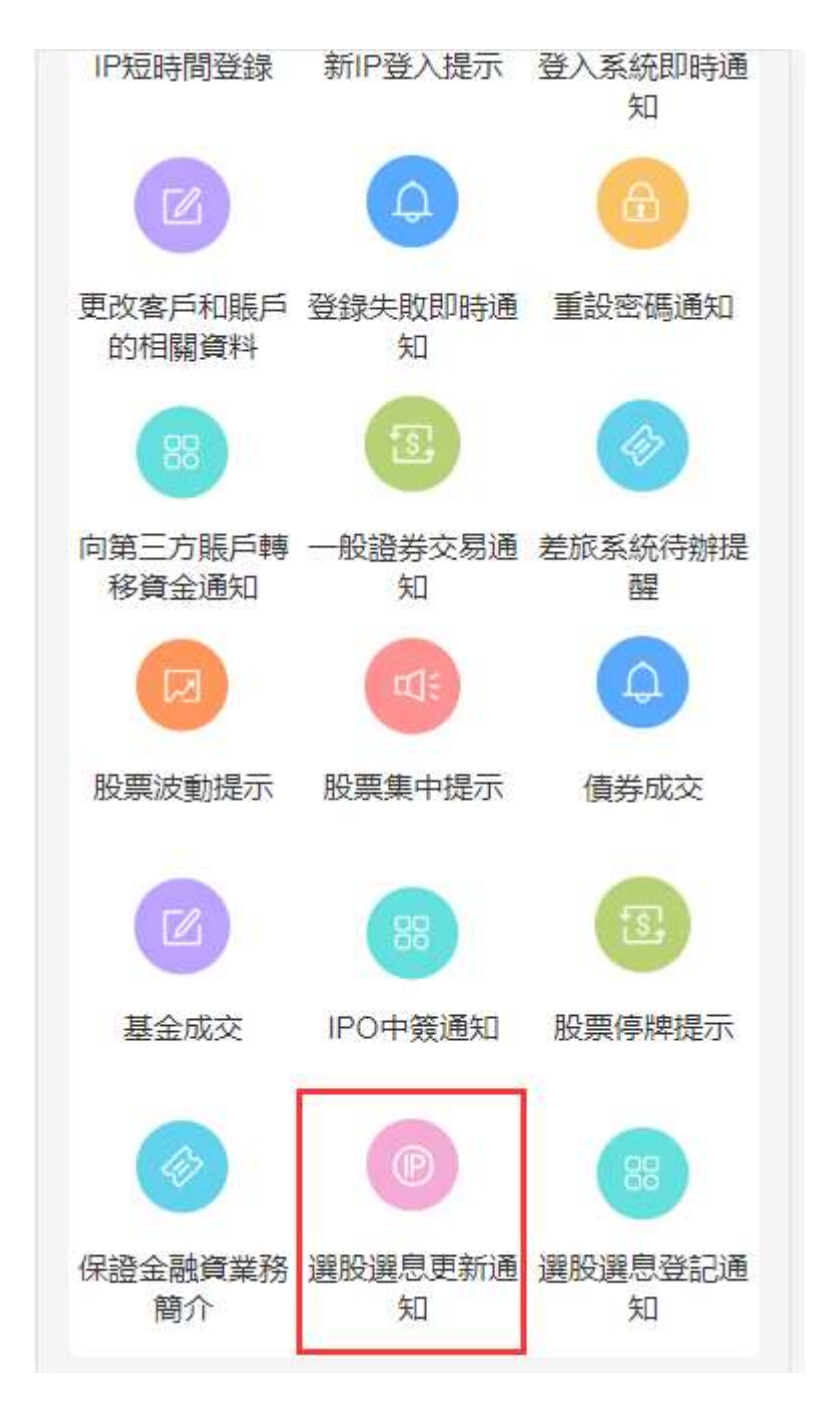

1. 查看更新通知列表

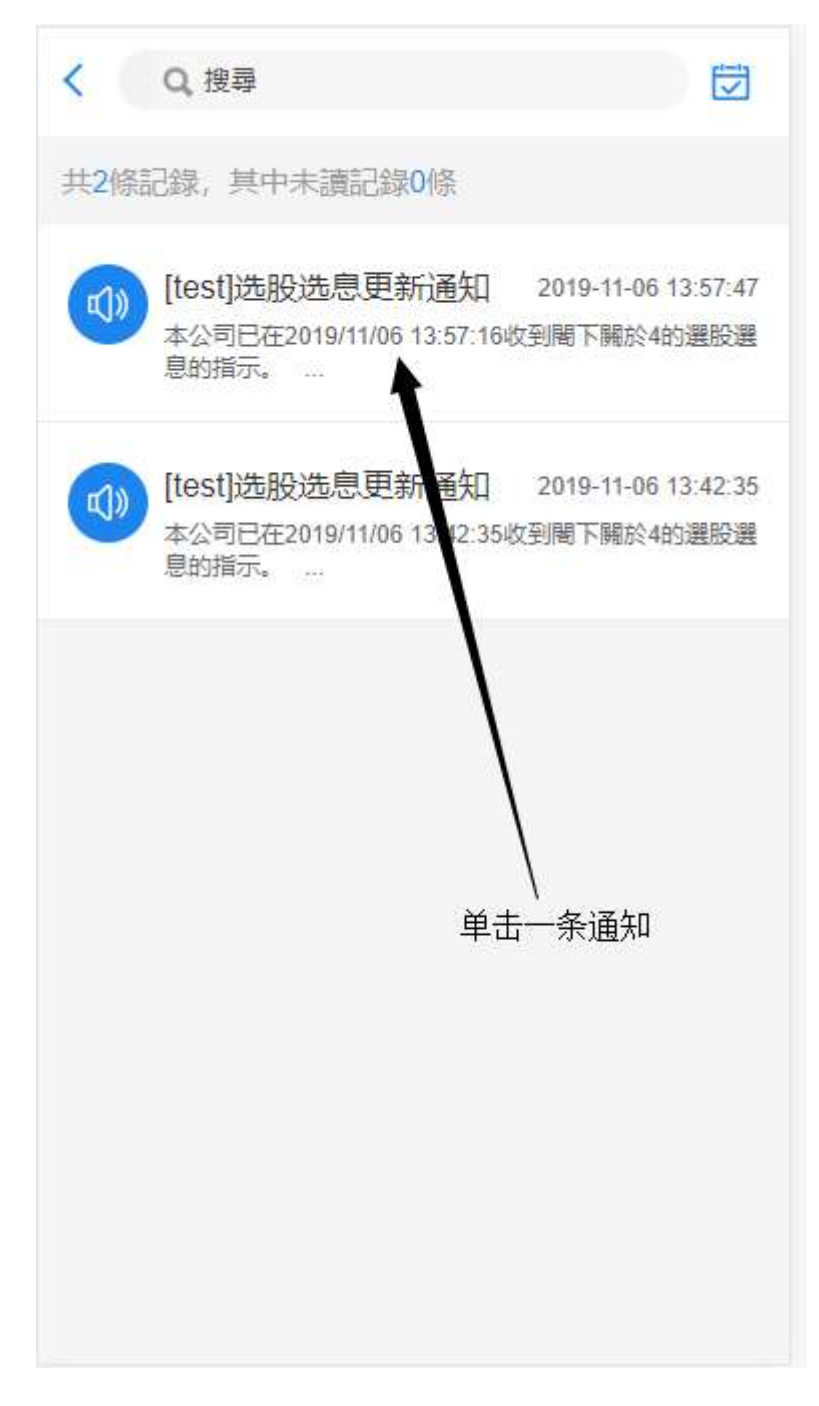

2. 进入通知详情

| 截止回复日期:                                                                     |       | 2019/11/06 |  |
|-----------------------------------------------------------------------------|-------|------------|--|
| 红利币种:                                                                       |       | HKD        |  |
| 红利额:                                                                        |       | 0.025      |  |
| 选股价格:                                                                       |       | 17.64      |  |
| 默认选择:                                                                       |       | 选息         |  |
| 公告:                                                                         |       |            |  |
| 选息股数:                                                                       |       | 3299       |  |
| 选股股数:                                                                       |       | 1          |  |
| 共可获股息:                                                                      |       | 82.47      |  |
| 共可获股数:                                                                      |       | 0          |  |
| 备注:                                                                         | 我更新选择 |            |  |
| <mark>输入的选股股数会有剩余股数</mark><br>提示:最終獲得的股息金額會受到手續費影響。詳<br>情請參閱本公司的網站或在app内查閱。 |       |            |  |
| 提交                                                                          |       | 返回         |  |

3. 编辑选择后提交